## 教師期中成績輸入說明

## 107.6.11

## 單一登入平台:https://sso.nknu.edu.tw

一、至【單一登入平台】至【教師課後】的【平時/期中/期末成績輸入】功能

| 教師課前 » | 教師課中 »  | 教師課後»  | 行政單位專區» | 資訊 |
|--------|---------|--------|---------|----|
| 使用回饋查詢 | 管理者專區 » | 平時成績輸入 |         |    |
|        |         | 期中成績輸入 |         |    |
|        |         | 期末成績輸入 | 這資料全層   |    |
|        |         | 歷年成績查詢 |         |    |
|        | 個人基本資   | 教學評量 » |         |    |

## 二、期中成績輸入

| 教師成績登錄期中考<br>106.2 SM102:程式設計 ▼ <b>顯示</b> 1.                                                                                                    |    |                      |           |  |  |  |  |  |  |
|----------------------------------------------------------------------------------------------------|----|----------------------|-----------|--|--|--|--|--|--|
| 科目名稱 SM102 程式設計                                                                                                    |    | <b>授課教師</b> T3457 余遠 | 澤 學分數 3.0 |  |  |  |  |  |  |
| <ul> <li>○ 106.2 日間部期中考開放時間 開放時間: 2018-04-23 10:00 ~ 2018-05-07 17:00</li> <li>○ 106.2 進修學院期中考開放時間 開放時間: 2017-04-22 10:00 ~ 2017-04-30 21:00</li> </ul> |    |                      |           |  |  |  |  |  |  |
|                                                                                                    |    | 期中成績輸入               |           |  |  |  |  |  |  |
|                                                                                                    | 照片 | 學生資料                 | 期中考       |  |  |  |  |  |  |
|                                                                                                    |    |                      | 2.        |  |  |  |  |  |  |
|                                                                                                    |    | 送出成績<br>3.           |           |  |  |  |  |  |  |
| ╸᠈┍┍╆┯╧┲ᡸ╸╔                                                                                                    |    |                      |           |  |  |  |  |  |  |

- 1. 選擇課程,點選【顯示】
- 2. 輸入期中考成績
- 3. 點選【送出成績】,即可

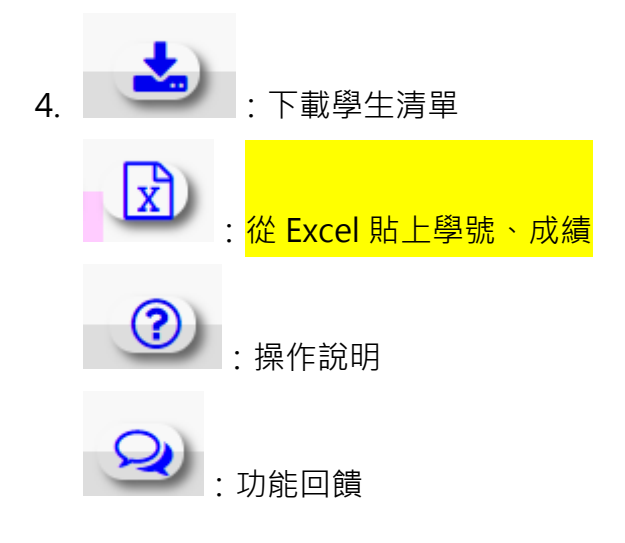

- 三、下載修課學生清單
  - 1. 至【單一登入平台】至【教師課前】的【修課學生清單】功能

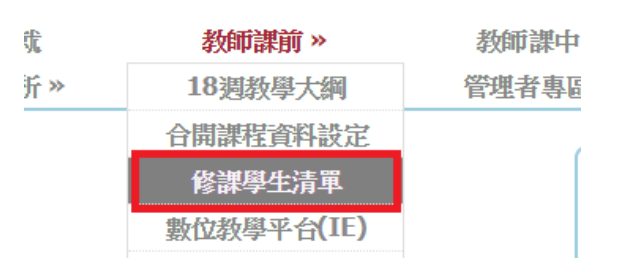

2. 選擇課程,點選【下載】

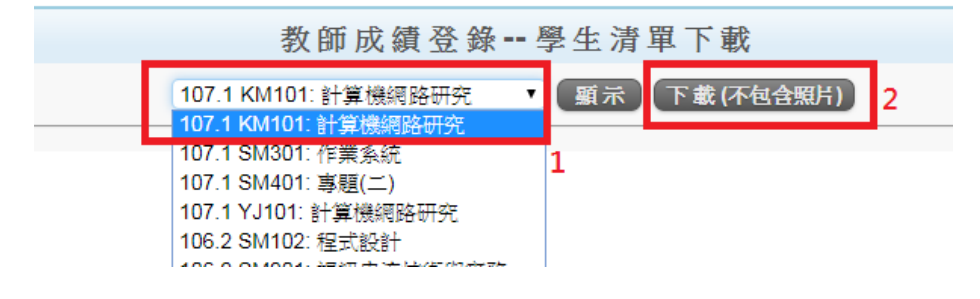